1. 登录日照市人民医院官网,点击首页"人才招聘";

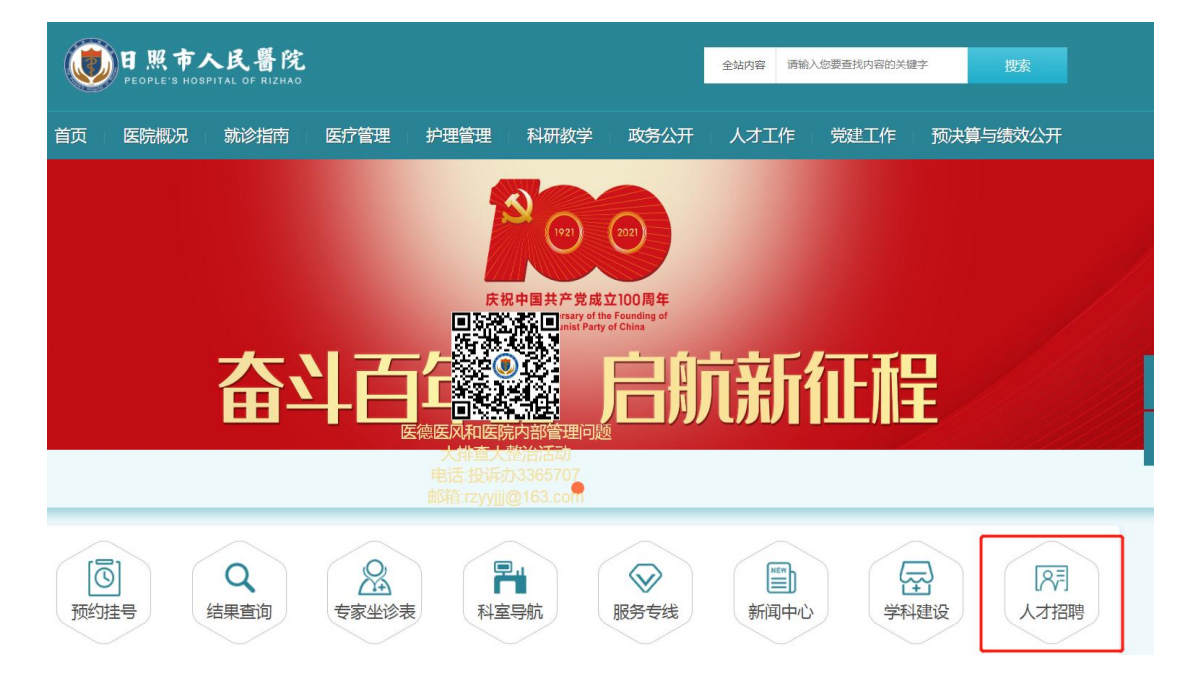

2. 点击"资格审核";

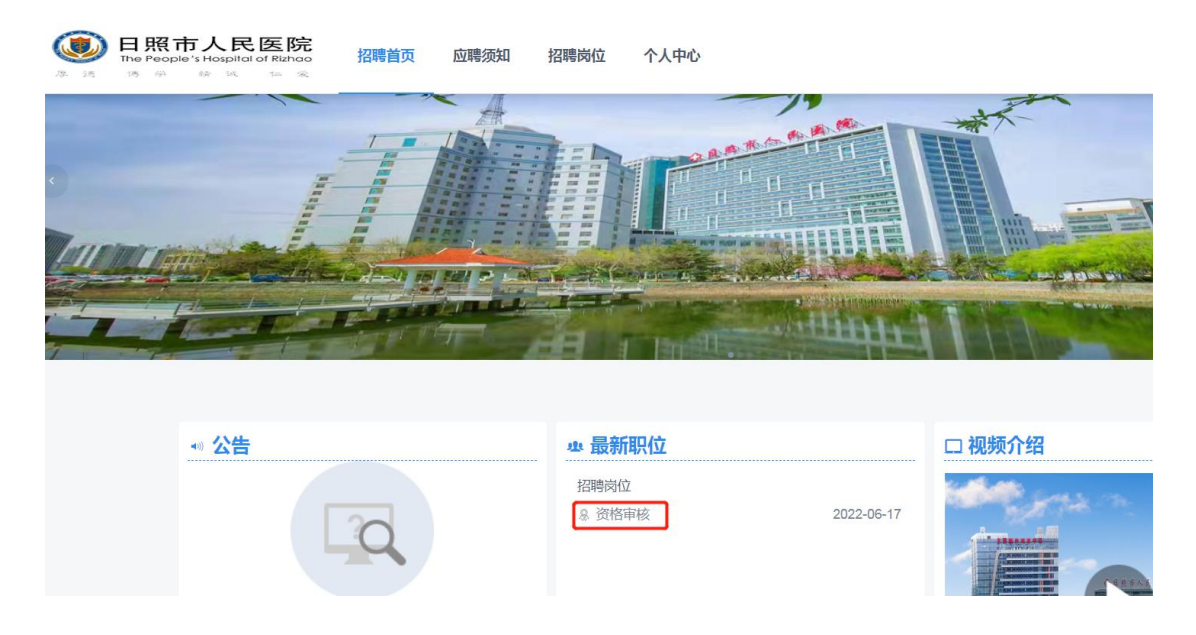

| El版市人民医院 Interplets interplated filteree A 16 9 9 9 9 9 9 9 9 9 9 9 9 9 9 9 9 9 9 | 招聘岗位 个人中心    |                | iiff wa |
|-----------------------------------------------------------------------------------|--------------|----------------|---------|
| ≪◎ 公告                                                                             | 业 资格审核       |                |         |
|                                                                                   | 招聘单位 日照市人民医院 | 序号             |         |
|                                                                                   | 专业           | <b>岗位等级</b> 初级 |         |
|                                                                                   | 学历           | 咨询电话           |         |
| 暂无数据                                                                              | 其他要求         |                |         |
| <b>治</b> 招聘单位                                                                     | 备注           |                |         |
| 沿 日照市人民医院                                                                         |              | 应聘 收藏 运回       |         |

3. 点击页面右上方"注册"(已注册过可直接点击"登录");

4. 点击右上角"编辑"填写信息,完成后点击"保存",并上传证件照、附件(资格审查全部材料按顺序以一个压缩包的形式上传,压缩包以"岗位+学校+姓名"命名);

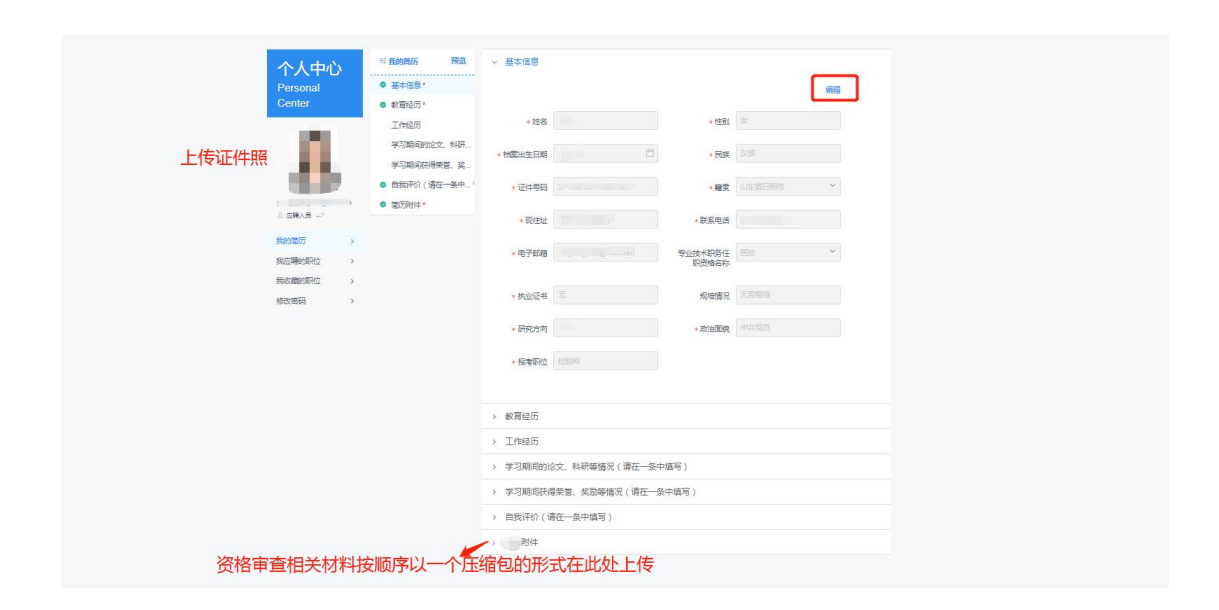

 信息填写完成后点击左上方"预览",检查信息是否填写 完整;

| 8.        | <b>出生</b> 筆 |         |         | 性别     | 女    | 民族     |     | 汉族   |      |  |
|-----------|-------------|---------|---------|--------|------|--------|-----|------|------|--|
| - C. C.   | UIIT)       | 9       |         | 身份证号   | -    |        |     | 1    |      |  |
|           | 籍贯          |         |         | 山东省日照市 |      | 政治面別   | Ŕ   | 中共党员 |      |  |
|           | 毕业院         | Ž .     |         | 5      | 所学专业 |        | 120 |      |      |  |
| 9. 应聘人员 ← | 毕业时         | 间       | 2022.02 | 学员     | 6    |        | 博   | 士研究生 |      |  |
| 我的简历 >    | 研究力         | 向       |         | 123    | *    | 电培情况   |     | 无需规划 | ŝ    |  |
| 我应聘的职位 >  | 职称资         | 职称资格 医技 |         |        | 5    | 执业资格 元 |     |      |      |  |
| 我收藏的职位。   | 這讯集         | 通讯地址    |         |        |      |        | 14  | 手机号  |      |  |
| ASPESTIC  | 报考岗位        | 1名称     |         | 检验料    |      |        | 邮箱  |      |      |  |
|           |             | 入挙时间    | 毕业时间    | 부业学も   | Ż    | 举历     |     | 所举专业 | 举习形式 |  |
|           | 200         |         | ww      | 1      | ŧ.   |        |     |      | 2000 |  |
|           | 学历          |         |         |        |      |        |     |      |      |  |
|           | 信           |         |         |        |      |        |     |      |      |  |
|           | Ű.          |         |         |        |      |        |     |      |      |  |
|           | 小<br>学      |         |         |        |      |        |     |      |      |  |
|           | 阶段          |         |         |        |      |        |     |      |      |  |
|           | 填           |         |         |        |      |        |     |      |      |  |

6. 点击上方"返回",可继续完善信息,若信息无误,点击"资格审核"

| 日照市人民<br>The People's Hospital | <b>医院</b><br>of Rizhoo 招聘首页 应聘须知 招聘岗位 | 个人中心    |    |           |         |       |          |
|--------------------------------|---------------------------------------|---------|----|-----------|---------|-------|----------|
|                                | **) 公告                                | Q. 搜索职位 |    |           |         |       | 共1个职位    |
|                                |                                       | 请选择招聘单位 | ~  | 请选择用工类别 > | 请选择职位类别 | ▼     |          |
|                                |                                       | 招聘单位    | 序号 | 职位名称      | 学历      | 专业    | 应聘       |
|                                |                                       | 日照市人民医院 |    | 资格审核      |         |       | 详情       |
|                                | 暂无数据                                  |         |    |           |         | < 1 > | 10 条/页 ~ |
|                                | 膏 招聘单位                                |         |    |           |         |       |          |
|                                | ☆ 日照市人民医院                             |         |    |           |         |       |          |

7. 点击"应聘";

| 招聘单位 |                        |                        |                                 |
|------|------------------------|------------------------|---------------------------------|
|      | 日照巾八氏医院                | 序号                     |                                 |
| 专业   |                        | 岗位等级                   | 初级                              |
| 学历   |                        | 咨询电话                   |                                 |
| 其他要求 |                        |                        |                                 |
| 备注   |                        |                        |                                 |
|      |                        |                        |                                 |
| -    |                        | 应聘 收職 返回               |                                 |
|      | 专业<br>学历<br>其他要求<br>备注 | 专业<br>学历<br>其他要求<br>备注 | 支业 pdU等致   学历 咨询电话   其他要求    畜注 |

8.页面显示"已成功提交应聘申请"即为提交成功。

| 招聘首页 应聘须知 招聘岗位 | 个人中心                | _        |    |
|----------------|---------------------|----------|----|
|                | 业 资格间准 ● 已成功提交应聘申请! | ]        |    |
|                | 招聘单位 日照市人民医院        | 序号       |    |
| 30             | 专业                  | 岗位等级     | 初级 |
|                | 学历                  | 咨询电话     |    |
| 暂无数据           | 其他要求                |          |    |
|                | 备注                  |          |    |
| 单位             |                     |          |    |
| 照市人民医院         |                     | 取消应聘收藏返回 |    |